Comment utiliser Biblioboost ?

1/ Il faut se connecter en tapant l'adresse du site dans le navigateur :

## http://www.biblioboost.net/admin\_ecole

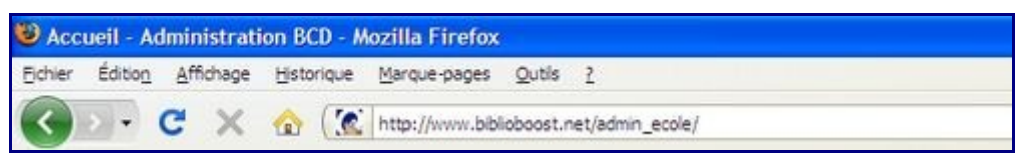

Vous pouvez accéder directement au site en cliquant sur l'image ci-dessus :

2/ Vous devez vous identifiez en tapant les codes communiqués par l'équipe de Biblioboost lors de l'inscription :

Attention, vous devez garder secret les codes d'accès fournis par l'équipe de Biblioboost !

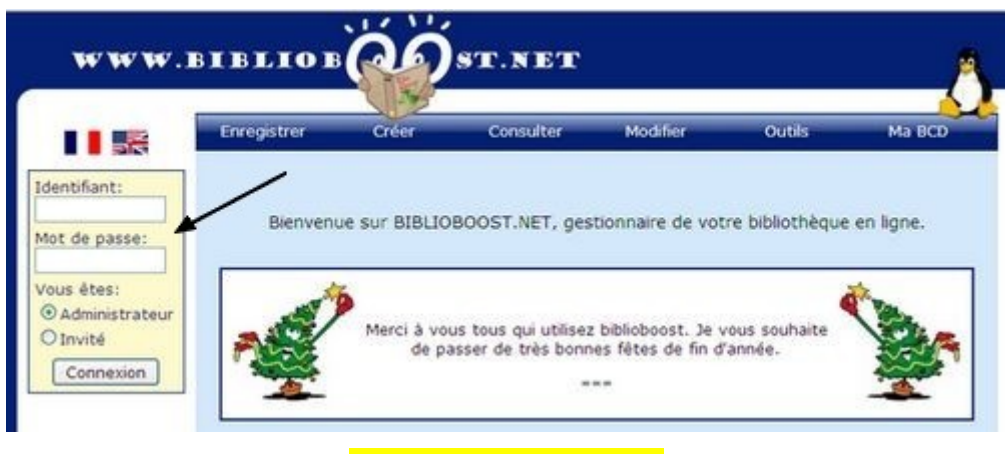

Ciquez sur "connexion"

3/ Si c'est la première fois que vous connectez votre ordinateur à biblioboost, il faut autoriser l'accès au site :

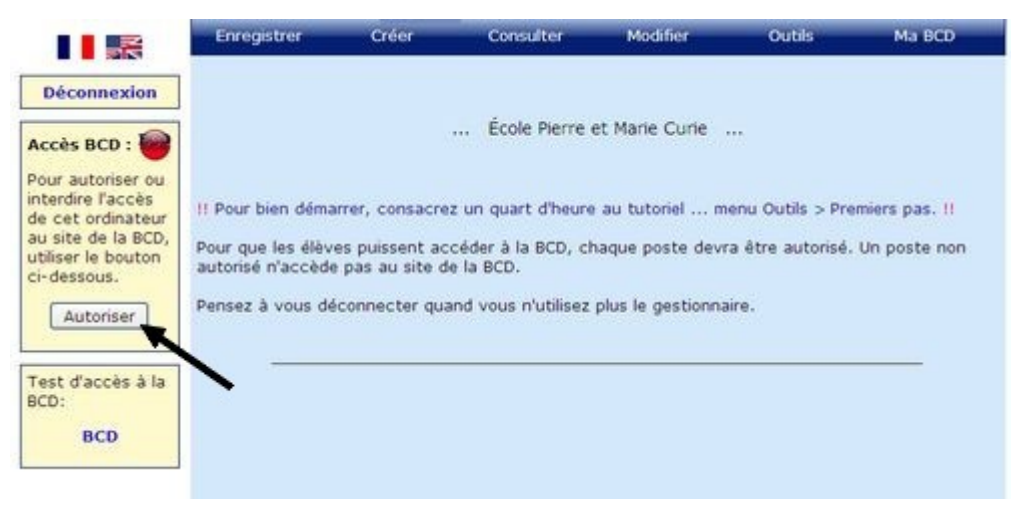

4/ Votre ordinateur est autorisé à accéder à biblioboost. Connectez-vous :

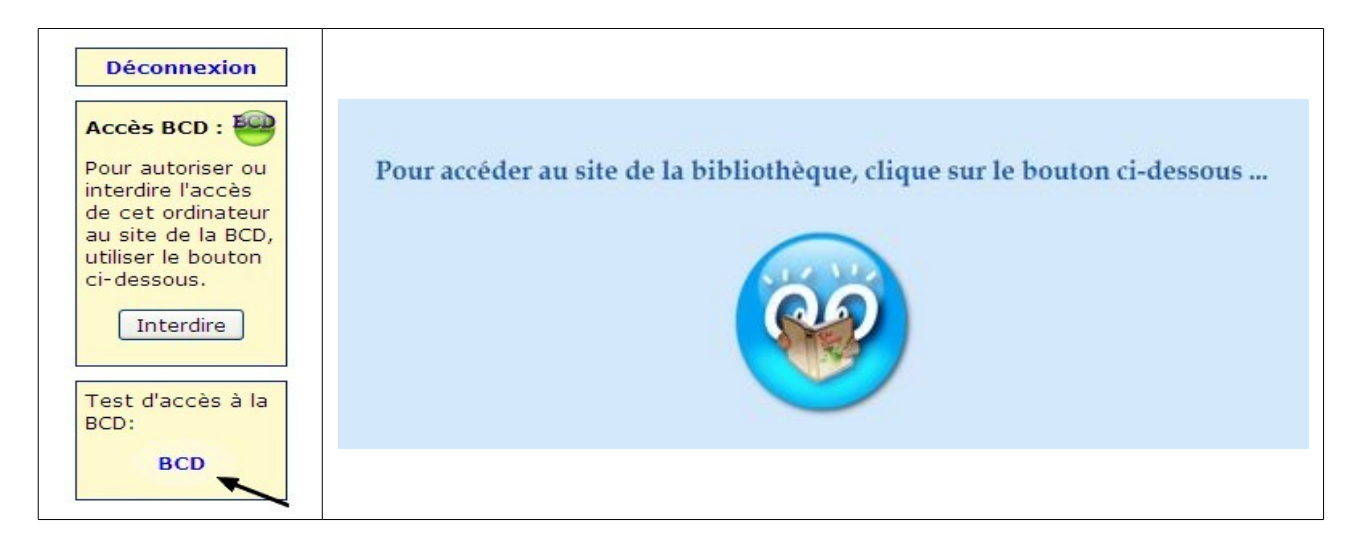

5/ Vous devez maintenant vous identifier comme lors de la création de votre compte :

|                    | Et maintenant, qui es-tu ?   |  |
|--------------------|------------------------------|--|
| J'ai besoin de con | naître ton prénom et ton nom |  |
| Écris ton prénom:  |                              |  |
| Écris ton nom:     |                              |  |
|                    |                              |  |
|                    |                              |  |
|                    | Attention,                   |  |

il est important de s'identifier de la même manière que lors de son inscription.

6/ Vous pouvez maintenant utiliser Biblioboost gérer votre BCD de classe : emprunter, rendre les livres ou faire un QCM'lire :

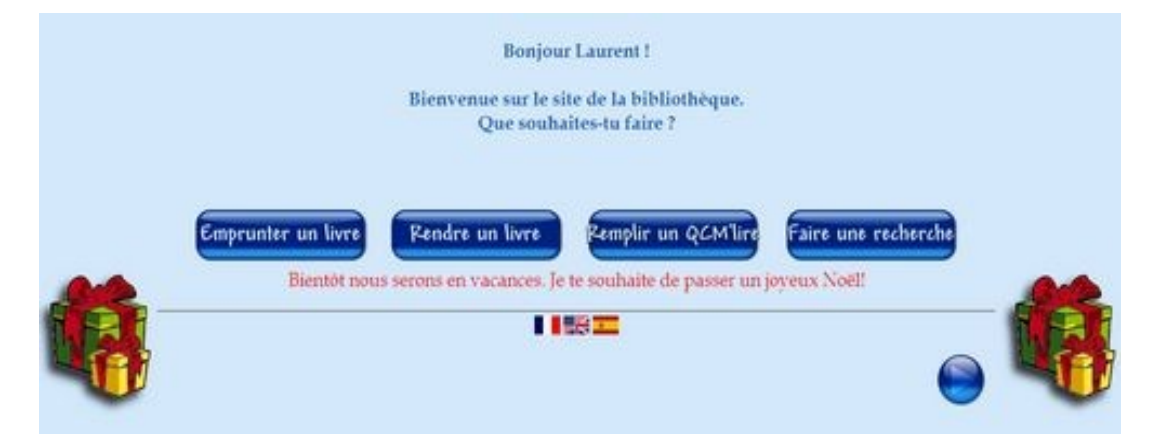